## TopLayout iOS版 Ver.3.0.0 ファイル入出力手順(ケーブル編 暫定)

2020.12.29

TopLayout が iPhone (iOS) でも使えるようになりました。 動作確認対象バージョンOSは iOS 12, 13 です。 座標データ(CSVまたはSIM)の受け渡しは、データケーブルでも出来ます。

## 準備

iPhone 側 1/2

<ユーティリティ「Documents」のインストール> ファイルの入出力を行うために、ユーティリティ「Documents」をインストールする必要があります。 AppStore (アップストア) から「Documents」のダウンロードとインストールします。

## iPhone側「Documents」をダウンロードしインストールします。

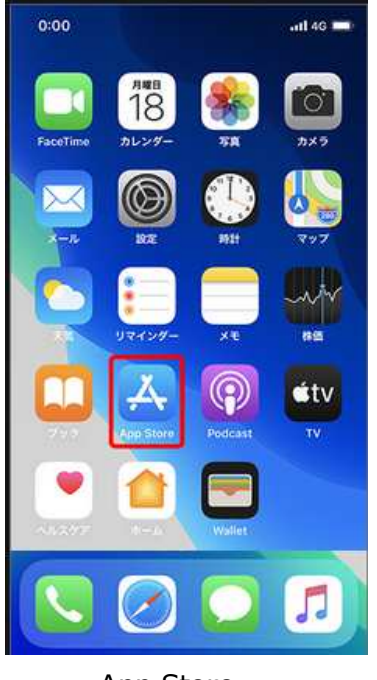

App Store

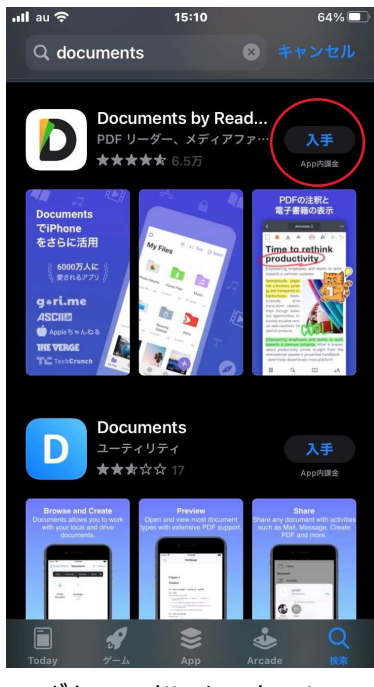

64%

ダウンロードしインストール

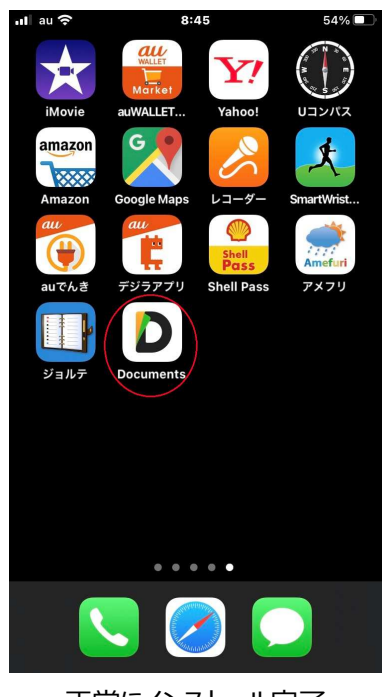

正常にインストール完了

Windows10 側 1/2

 PC にて「iTunes」を ダウンロード および インストール します。
 ※Apple ID とパスワードをお手元にご用意ください。Apple ID をお持ちでない場合は、 新しく作成できます。

https://support.apple.com/ja-jp/HT210384

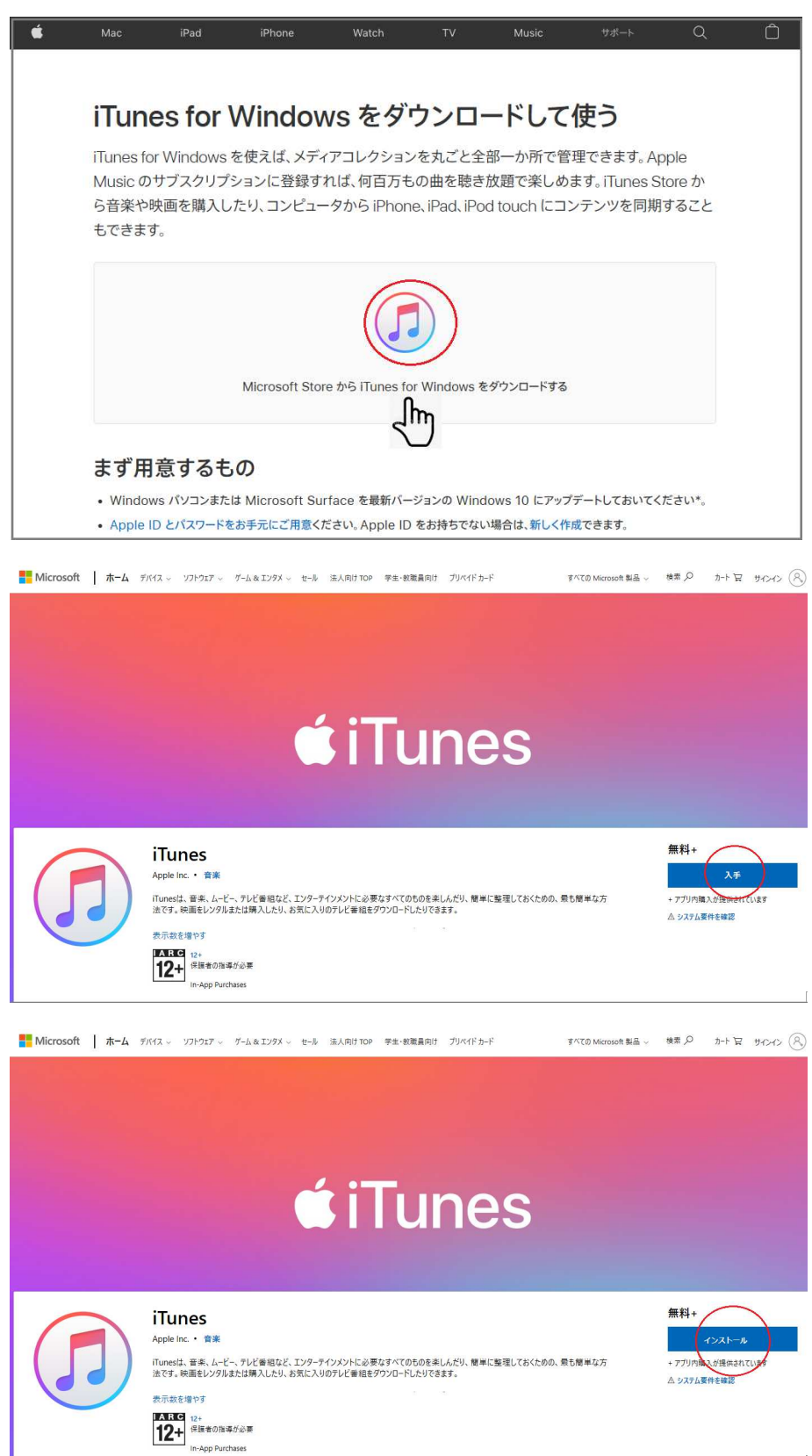

- ② iTunes を起動します。
- ③ PC に iPhone のデータケーブルで接続します。

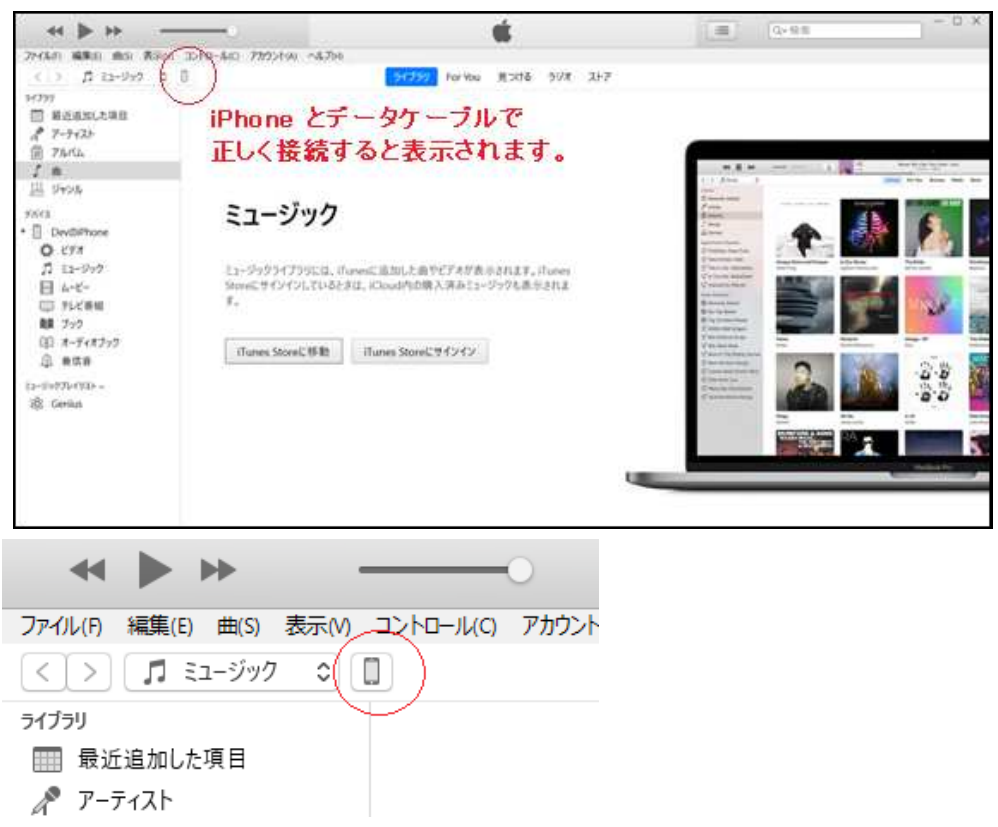

④ メニューから「ファイル共有」を選択し、App 一覧から「Documents」を選択します。

| マスルの 編集の 表示の コントロール(の)                                                                                                    |                                           | Ś.                              |              |
|----------------------------------------------------------------------------------------------------|-------------------------------------------|---------------------------------|--------------|
|                                                                                                    |                                           | DevØiPhone                      |              |
| Dev/0.Phone         ▲           6408         100%           100%         100%           第         100%           第         100%           7         21-997           1         21-997           1         21-997           2         71/148           3         271/145           4         777/145           5         21-997           1         21-997           1         21-997           1         21-997           1         21-977           1         21-977           1         21-977           1         21-977           1         21-977           1         21-977           1         21-977           1         21-977           1         21-977           1         21-977           1         21-977           1         21-977           1         21-977           1         21-977           1         21-977           1         21-977           1         21-977           1         21-9779 | ファイル共有<br>以下のAppでは、iPhoneとこのコンピュー:<br>App | 9との間で書類を転送できます。<br>Documentsの書類 |              |
|                                                                                                    | Clips Documents                           |                                 |              |
|                                                                                                    | Excel                                     |                                 |              |
|                                                                                                    | Keynote                                   |                                 |              |
|                                                                                                    | Pages                                     | 空永铺桥- 46.08.68                  | 77-11.序边加 促加 |

⑤ iPhone に送りたい座標ファイルをドラッグアンドドロップします。

| * <b>*</b> *                                                                                                    |                                                                                                    | Ś.                                                                                       |               | Q~検索 - □:                                |
|----------------------------------------------------------------------------------------------------|----------------------------------------------------------------------------------------------------|------------------------------------------------------------------------------------------|---------------|------------------------------------------|
| ファイル(F) 編集(E) 表示(V) コントロール(C                                                                                                    | ) アカウント(A) へルプ(H)                                                                                                    | M Ø iPhone                                                                               |               |                                          |
| ★ 0 Phone ▲<br>M 0 Phone ▲<br>M 0 | ファイル共有<br>以下のAppでは、iPhoneとこのコンビュ<br>App<br>Documents<br>(文) Movie<br>(文) PCM接音<br>(Withar<br>Real of Guitar<br>(文) Sound Editor<br>(文) レコーター | -9との電で登録を転送できます。<br>Documentsの書類<br>・ staicav<br>・ TEST_LN100 3.cov<br>ここへ 座標ファイルを ドラッグア | ンドドロップ します。   | 4 KB 今日午後 508<br>4 KB 2020/12/17 午後 1:08 |
|                                                                                                    |                                                                                                    |                                                                                          |               | <b>ファイルを追加…</b> 保存… )                    |
|                                                                                                    | App 書類25                                                                                                    | -9                                                                                       | 空き領域: 9.78 GB | 同期 終了                                    |

iPhone 側 2/2

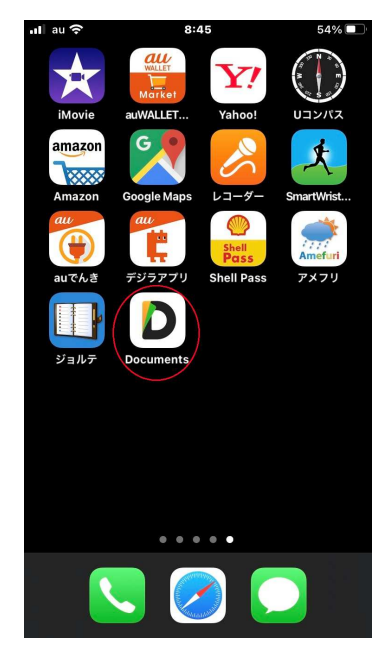

「Documents」を起動します。

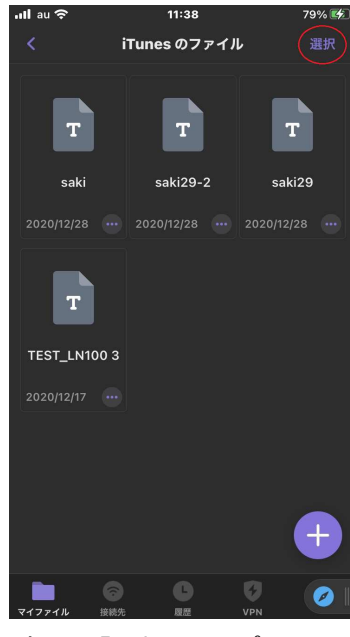

右上の「選択」をタップします。

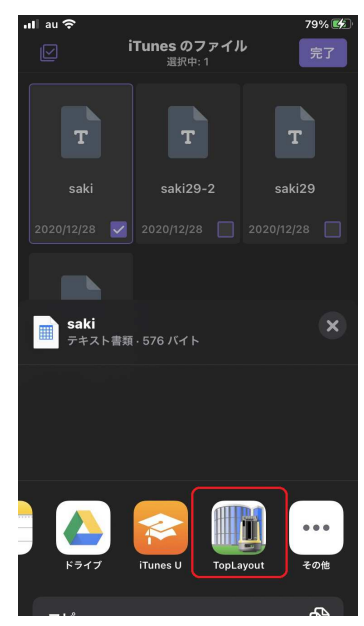

「TopLayout」を起動します。

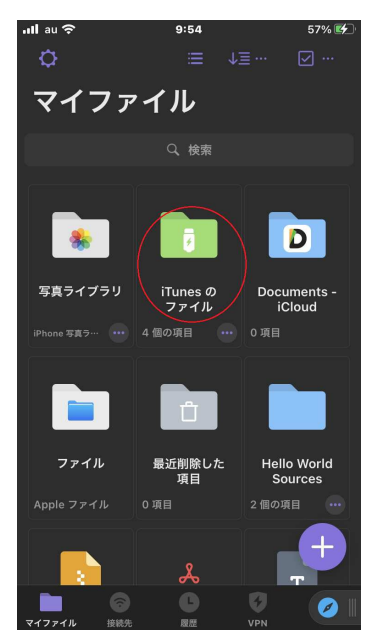

「iTunesのファイル」を選択します。

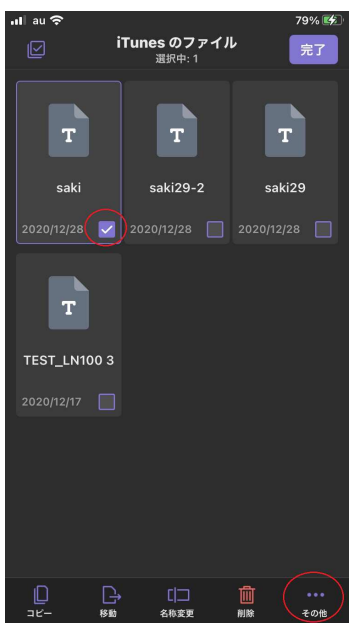

右下の「その他」をタップします。「ま

「共有」を選択します。

■データ出力

iPhone側 TopLayout

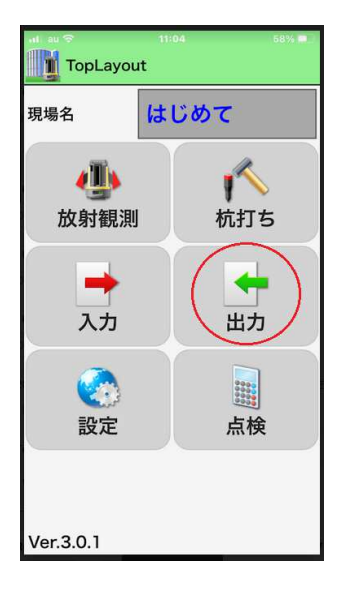

データ出力 選択

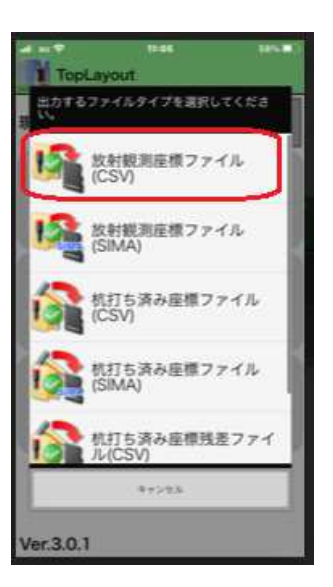

放射観測座標ファイル 選択

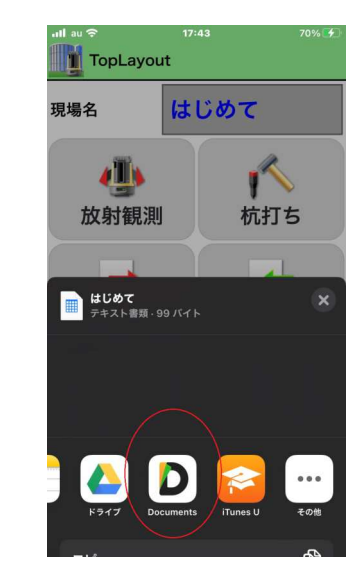

アプリー覧が表示されます「Documents」を 選択します。自動的に「Documents」 (マイファイル)に保存されます。

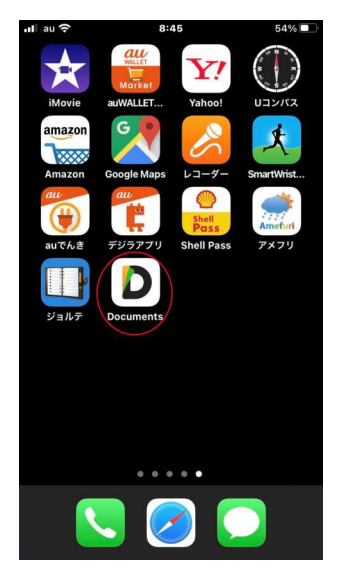

TopLayoutを終了して 「Documents」を起動します。

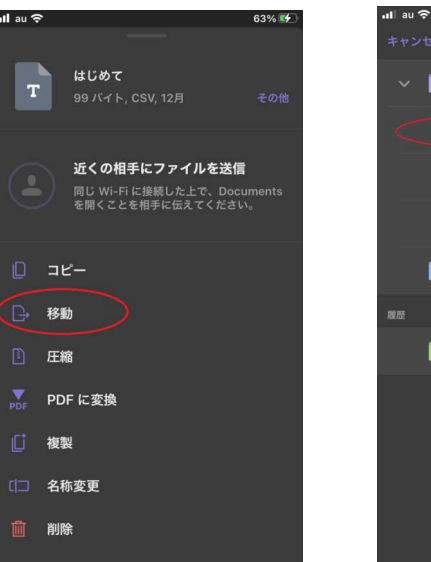

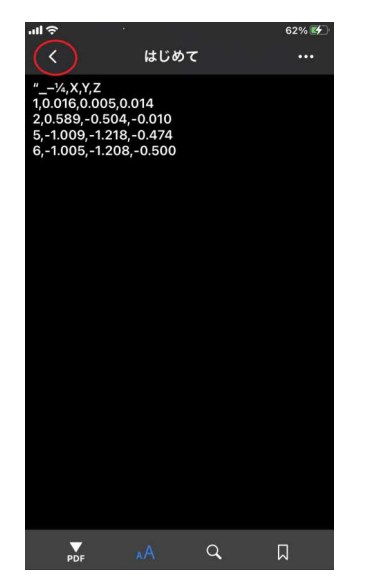

ファイルが開いたら左上の<マーク で閉じます。

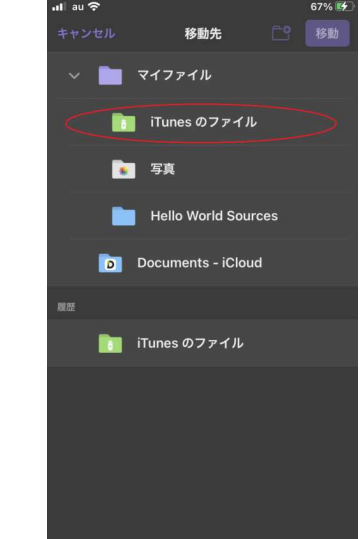

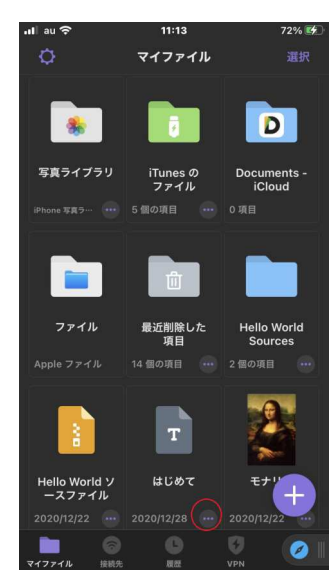

必要な座標ファイルの右下の (・・・)をタップします。

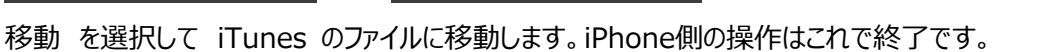

Windows10 側 2/2

iTunes のファイル共有の Documents から 座標ファイルを選択し、指定のフォルダに保存することが出来ます。

|                                                                                                    | —0                                               | Ś.            | .Ⅲ Q~検索 | .≡ Q~ 検索                          |  |
|----------------------------------------------------------------------------------------------------|--------------------------------------------------|---------------|---------|-----------------------------------|--|
| ファイル(F) 編集(E) 表示(V) コントロール(C) ご                                                                              | アカウント(A) ヘルレプ(H)                                 |               |         |                                   |  |
| $\langle \rangle$                                                                                            |                                                  | М Ø iPhone    |         |                                   |  |
| M Ø iPhone ▲<br>32GB 63% ● +<br>1925                                                                         | ファイル共有<br>以下のAppでは、iPhoneとこのコンピュータとの間で書類を転送できます。 |               |         |                                   |  |
|                                                                                                    | Арр                                              | Documentsの音短  |         |                                   |  |
|                                                                                                    | D Documents                                      | Inbox         | 0 КВ    | 今日 午前 10:27                       |  |
|                                                                                                    | Documents                                        | saki.csv      | 4 KB    | 昨日 午後 5:08                        |  |
|                                                                                                    |                                                  | saki29-2.csv  | 4 KB    | 昨日 午後 5:08                        |  |
|                                                                                                    | IMOVIE                                           | saki29.csv    | 4 KB    | 昨日 午後 5:08                        |  |
| <ol> <li>1月報</li> <li>入 フライルサカ</li> </ol>                                                                    |                                                  | titita7-5 rev | 4 NB    | 2020/12/17 千夜 1.06<br>今日 午前 10·27 |  |
|                                                                                                    | PCM録音                                            |               | 4 KD    | 7 1 1 83 10.27                    |  |
|                                                                                                    | 座標_倉庫 ~                                          |               |         |                                   |  |
| 整理 ▼ 新しいフォルダー                                                                                                |                                                  |               |         |                                   |  |
| <ul> <li>ビクチャ オ ▲ 名前</li> <li>I GNSS-Pro オ</li> <li>■ ■ ■ LN-150 T</li> <li>OneDrive</li> <li>Pro</li> </ul> | 、 更新日時 後常条件に一致する項目はありま                           | 種類 サイズ<br>ぜん。 | 774.1   | vを追加 (保存)                         |  |

以上